## Master in Life Sciences

## Important information on the use of the Safe Exam Browser (SEB)

- Download and install the latest version of the SEB for Microsoft or macOS here: <u>https://safeexambrowser.org/download\_en.html</u>

- external screens are not accepted by the SEB and must be disconnected from the laptop.

- Save and/or close all documents on the laptop before starting the exam with the SEB.

- Not all antivirus programmes are accepted by the SEB (e.g., Bitdefender). If the following message appears, check the list of supported antivirus programmes at <a href="https://www.safeexambrowser.org/faq/faq\_en.html">https://www.safeexambrowser.org/faq/faq\_en.html</a>

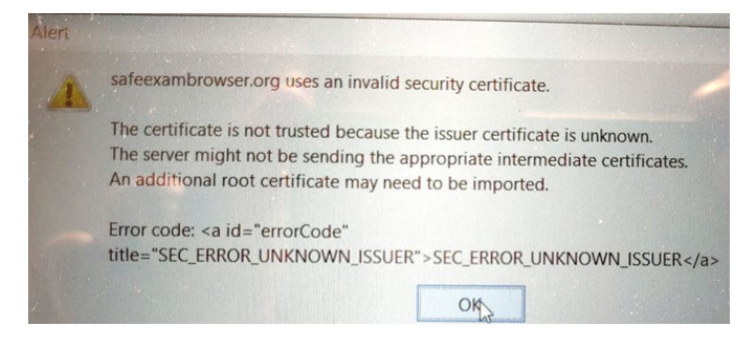

## Starting the Quiz

Now do the exam with the SEB. In case of difficulties or error messages, contact the lecturer or take a photo with your phone (screenshot is not possible) if you are taking the test at home.

**Please note:** From the third step onwards, all files and programmes are closed automatically. Memorise these instructions or open them on a second device.

1. Click on the exam:

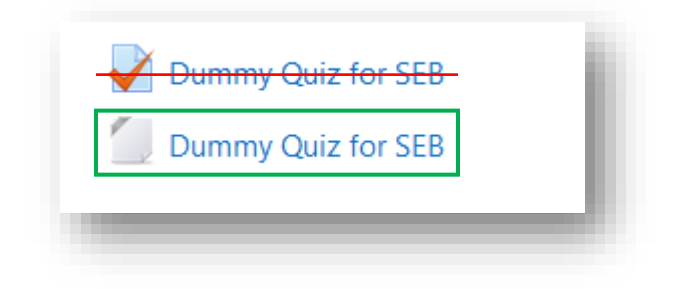

2. Open the file via the downloads of the browser:

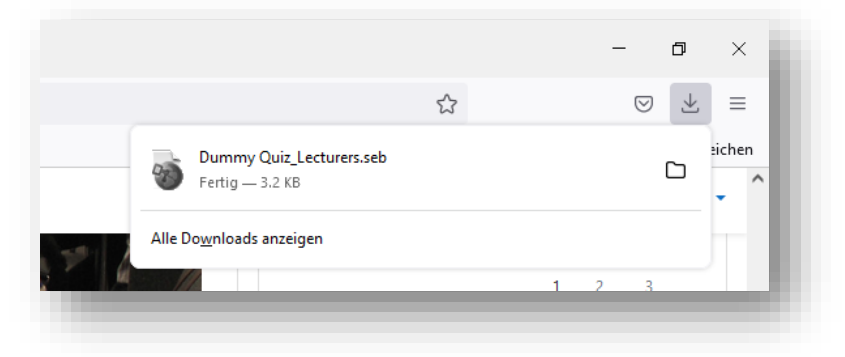

3. Click "no" on the first notification:

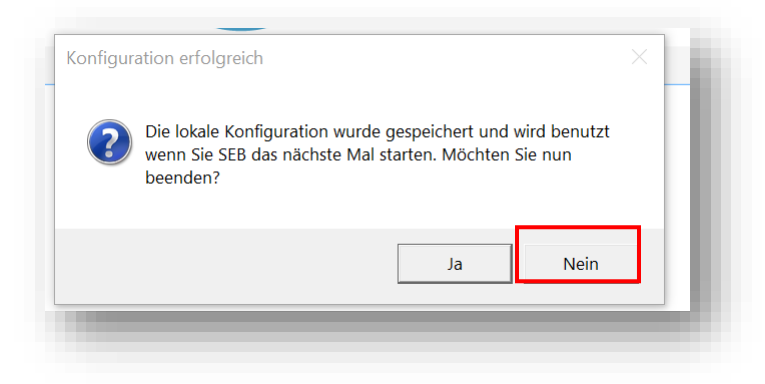

4. Click "yes" on the second notification (only appears if you still have open files or programmes):

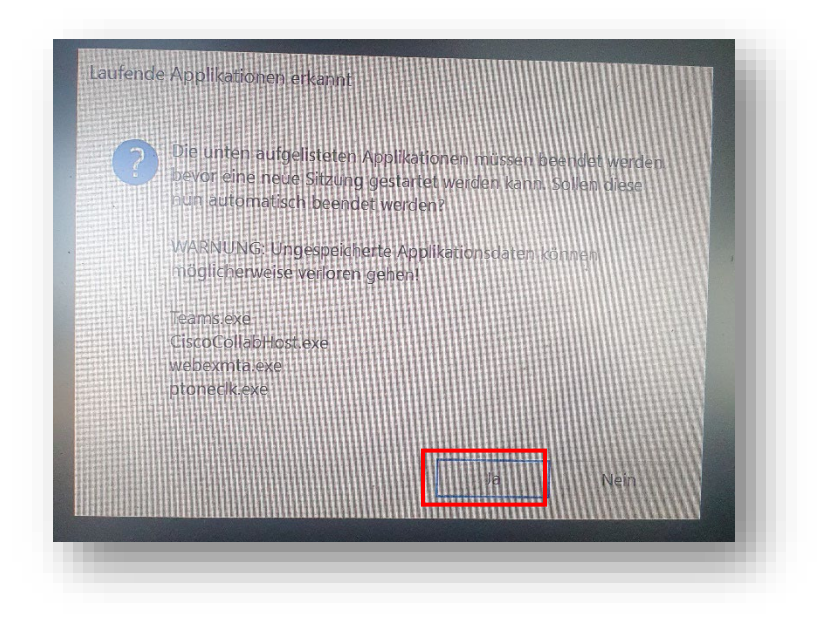

5. Log in to the MSLS Community Centre as usual:

**Please note:** the two-factor identification occurs every time in a SEB exam. Therefore, take your mobile phone with you to the real exam!

| Logia de la serie de la companya de la companya de la companya de la companya de la companya de la companya de |      |
|----------------------------------------------------------------------------------------------------|------|
| LOG IN                                                                                                    |      |
| Users from the four partner universities                                                                       |      |
|                                                                                                    |      |
| Lögin über                                                                                                    | IAA< |
| togin über<br>Wählen Sie die Organisation aus, der Sie ängehören                                               | IAA< |

6. Now do the quiz. The structure is the same as for a "normal" Moodle quiz. You can end the SEB at any time by clicking on the icon at the bottom right.

| eacher                       | Department                                |    |                     |      |
|------------------------------|-------------------------------------------|----|---------------------|------|
|                              |                                           |    |                     |      |
| Question <b>1</b><br>Not yet | Why did you choose this Master programme? |    | Quiz navigation     |      |
| Marked out of<br>1.00        |                                           | LP |                     |      |
| P Flag question              |                                           |    | Finish attempt      |      |
| 🔅 Edit                       |                                           |    | Time left 0:14:43   |      |
|                              |                                           |    | Start a new preview |      |
|                              |                                           |    |                     |      |
|                              |                                           |    |                     |      |
| N                            |                                           |    |                     |      |
| 15                           |                                           |    |                     |      |
|                              |                                           |    |                     |      |
|                              |                                           |    |                     |      |
|                              |                                           |    |                     | 1000 |

In case of difficulties or error messages, contact the lecturer or take a photo with your phone (screenshot is not possible) if you are taking the test at home